# WORKABOUT PRO Hand-Held Computer With Windows Mobile 5.0 **Quick Reference Guide**

December 11, 2006 PN 8100108.A

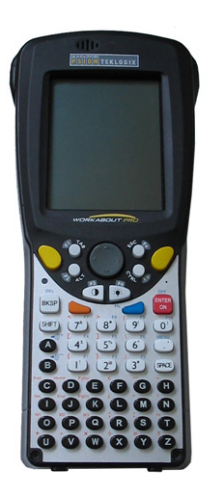

ISO 9001 Certified Quality Management System

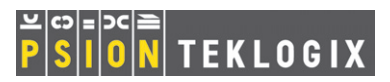

#### © Copyright 2006 by Psion Teklogix Inc., Mississauga, Ontario, Canada

This document and the information it contains is the property of Psion Teklogix Inc., is issued in strict confidence, and is not to be reproduced or copied, in whole or in part, except for the sole purpose of promoting the sale of Psion Teklogix manufactured goods and services. Furthermore, this document is not to be used as a basis for design, manufacture, or sub-contract, or in any manner detrimental to the interests of Psion Teklogix Inc.

All trademarks are the property of their respective holders.

#### **Return-To-Factory Warranty**

Psion Teklogix provides a return to factory warranty on this product for a period of twelve (12) months in accordance with the Statement of Limited Warranty and Limitation of Liability provided at www.psionteklogix.com/ warranty. (If you are *not* already a member of Teknet and you attempt to view this warranty, you will be asked to register. As a member of Teknet, you'll have access to helpful information about your Psion Teklogix products at no charge to you.) In some regions, this warranty may exceed this period. Please contact your local Psion Teklogix office for details. For a list of offices, please refer to the *WORKABOUT PRO Hand-Held Computer With Windows Mobile 5.0 User Guide, PN 8000107*.

The warranty on Psion Teklogix manufactured equipment does not extend to any product that has been tampered with, altered, or repaired by any person other than an employee of an authorized Psion Teklogix service organization. See Psion Teklogix terms and conditions of sale for full details.

# Important: Psion Teklogix warranties begin at the date of shipment.

#### Service

Psion Teklogix provides a complete range of product support services to its customers. For helpful information about accessing our services, please refer to the WORKABOUT PRO Hand-Held Computer With Windows Mobile 5.0 User Guide, PN 8000107.

### Disclaimer

Every effort has been made to make this material complete, accurate, and upto-date. In addition, changes are periodically added to the information herein; these changes will be incorporated into new editions of the publication.

Psion Teklogix Inc. reserves the right to make improvements and/or changes in the product(s) and/or the program(s) described in this document without notice, and shall not be responsible for any damages, including but not limited to consequential damages, caused by reliance on the material presented, including but not limited to typographical errors.

# Table Of Contents

| 1. | Basic Preparation                            | 3  |
|----|----------------------------------------------|----|
|    | 1.1 Charging The Battery                     | 3  |
|    | 1.2 Installing The Battery                   | 4  |
|    | 1.3 Battery Swap Time                        | 4  |
|    | 1.4 Switching The Unit On.                   | 4  |
|    | 1.5 Switching The Unit Off (Suspend)         | 4  |
| 2. | The WORKABOUT PRO                            | 5  |
|    | 2.1 WORKABOUT PRO C Features                 | 5  |
|    | 2.2 WORKABOUT PRO S Features                 | 6  |
|    | 2.3 The Keyboard                             | 8  |
|    | 2.3.1 WORKABOUT PRO C Keyboard               | 8  |
|    | 2.3.2 WORKABOUT PRO S Keyboard               | 9  |
|    | 2.3.3 Modifier Keys                          | 9  |
|    | 2.3.4 The Keys                               | 11 |
|    | 2.4 The Display & Keypad Backlight           | 12 |
|    | 2.4.1 Aligning (Calibrating) The Touchscreen | 13 |
|    | 2.5 Indicators                               | 14 |
|    | 2.5.1 The LED                                | 14 |
|    | 2.5.2 Audio Indicators                       | 15 |
| 3. | Navigating In Windows Mobile                 | 15 |
|    | 3.1 Navigating A Touchscreen                 | 15 |
|    | 3.2 Navigating The Today Screen              | 16 |
|    | 3.2.1 The Navigation Bar                     | 16 |
|    | 3.3 Today's Date, Clock And Alarm            | 17 |
|    | 3.4 Ownership.                               | 18 |
|    | 3.5 Email Notification                       | 18 |
|    | 3.6 Task Notification                        | 19 |

|    | 3.7 Using The Calendar                    | 19 |
|----|-------------------------------------------|----|
|    | 3.8 Start Menu                            | 20 |
|    | 3.8.1 Customising The Start Menu          | 20 |
|    | 3.9 Managing Files And Folders            | 21 |
|    | 3.9.1 Creating A New Folder               | 21 |
|    | 3.9.2 Renaming A File.                    | 21 |
|    | 3.9.3 Copying A File                      | 21 |
|    | 3.9.4 Deleting A File                     | 22 |
|    | 3.10 Using Menus                          | 22 |
|    | 3.10.1 Pop-Up Menus                       | 22 |
|    | 3.11 Programs                             | 23 |
|    | 3.11.1 Closing An Application             | 23 |
|    | 3.12 Settings                             | 24 |
|    | 3.13 Help                                 | 24 |
|    | 3.14 Entering Text                        | 24 |
|    | 3.14.1 The Soft Keyboard                  | 25 |
| 4. | General Maintenance.                      | 25 |
|    | 4.1 Caring For The Touchscreen            | 25 |
|    | 4.2 Cleaning The WORKABOUT PRO            | 26 |
| 5. | Support Services & Worldwide Offices      | 26 |
| 6. | Program License Agreements                | 26 |
|    | 6.1 End User License Agreements           | 26 |
|    | 6.2 Windows Mobile Version 5.0 EULA Terms | 27 |

# I. Basic Preparation

Thank you for choosing the WORKABOUT PRO. You've purchased a handheld with a wide range of options to help you tailor the unit to meet your exact requirements now and in the future.

Your WORKABOUT will provide many years of productive use.

Important: All approval and safety information is outlined in the 'WORKABOUT PRO Hand-Held Computer With Windows Mobile 5.0 User Guide', PN 8000107. It is important that you review all safety guidelines before charging a battery or operating a scanner.

This quick start guide provides basic information on the operation and features of Psion Teklogix WORKABOUT PRO hand-held computers equipped with the Windows Mobile 5.0 operating system. For more detailed information, refer to the WORKABOUT PRO Hand-Held Computer With Windows Mobile 5.0 User Manual, PN 8000107 or the documentation supplied with the application you are using.

Typically, WORKABOUT PROs are configured at the factory and arrive ready for use.

# I.I Charging The Battery

Batteries shipped from the factory are not charged. They must be fully charged prior to use. Full capacity may not be reached until at least 5 full charge/discharge cycles have been performed.

 Important:
 The backup battery is trickle charged from the main battery. To maximize battery life, avoid excessive discharging and recharging of the backup battery by keeping the main battery fully charged.

 IF YOU ARE POWERING UP A NEW UNIT, a warning message may appear on the screen indicating that the backup battery capacity is low. To recharge the backup battery, you must fully charge the WORKABOUT PRO with the main battery installed in the unit. An overnight charge is recommended.

# I.2 Installing The Battery

- Turn the fasteners at the base of the battery cover counter-clockwise to unlock the cover and remove it.
- Insert the *charged* battery. Replace the battery cover, and turn the fasteners at the base of the battery cover clockwise to lock the battery in place.

*Note:* If you are using a docking station, you can insert an uncharged battery, dock the unit and switch it on.

# 1.3 Battery Swap Time

**Note:** Remember to switch off the WORKABOUT PRO before removing the battery.

Assuming the default power saving parameters and battery reserve level have not been altered from their default settings, battery swap time is approximately 5 minutes. When the main battery is removed, the backup battery will maintain the hand-held data for this period of time; you will not lose data providing that the main battery is replaced within 5 minutes.

To protect against data loss, the unit will automatically shut down with enough reserve in the main battery to last up to 99 hours, the default setting. Even when the hand-held shuts down, the backup battery will continue to draw a trickle charge from the main battery to maintain the data stored in the unit until a new main battery can be installed.

# I.4 Switching The Unit On

- Press and hold down the [ENTER/ON] key for at least one second to switch the unit on.
- When the LED flashes green, release [ENTER/ON].

The desktop Today screen is displayed.

**Note:** If the unit was already in use – the unit may be off (suspend state) – pressing [ENTER/ON] 'wakes' the unit from this state. The screen in which you were working prior to the suspend state is displayed.

# 1.5 Switching The Unit Off (Suspend)

 Press the [BLUE] key, and then press [ENTER/ON] to switch off the WORKABOUT PRO.

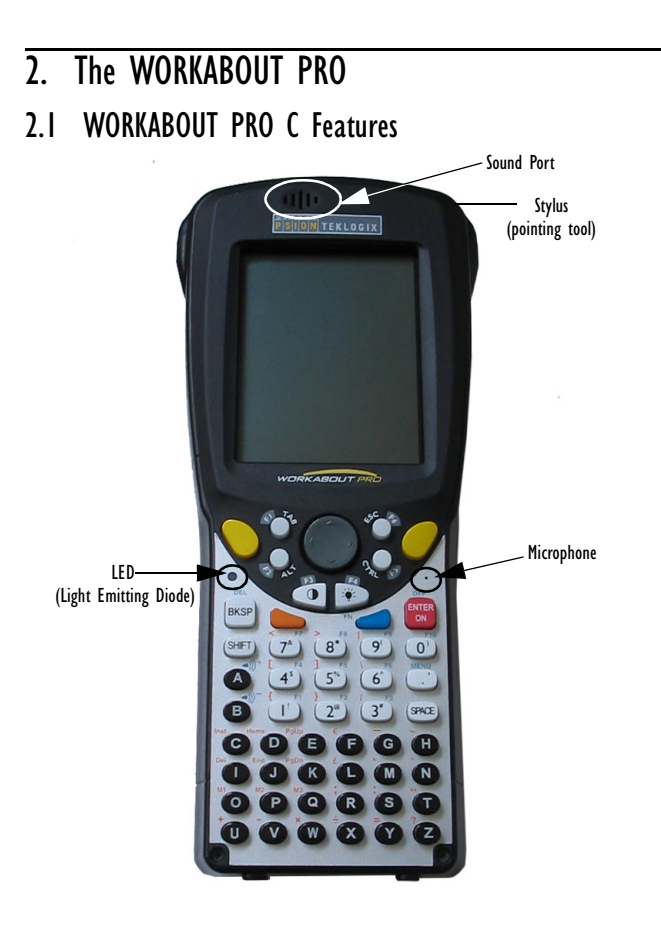

# 2.2 WORKABOUT PRO S Features

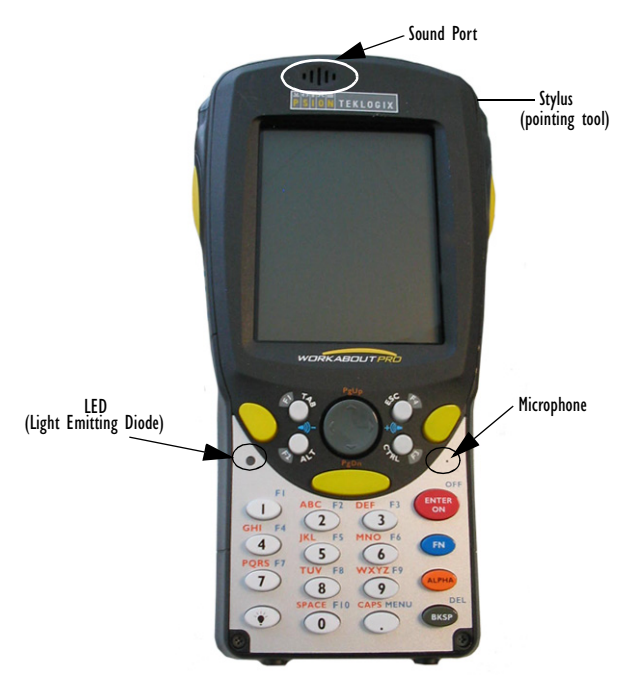

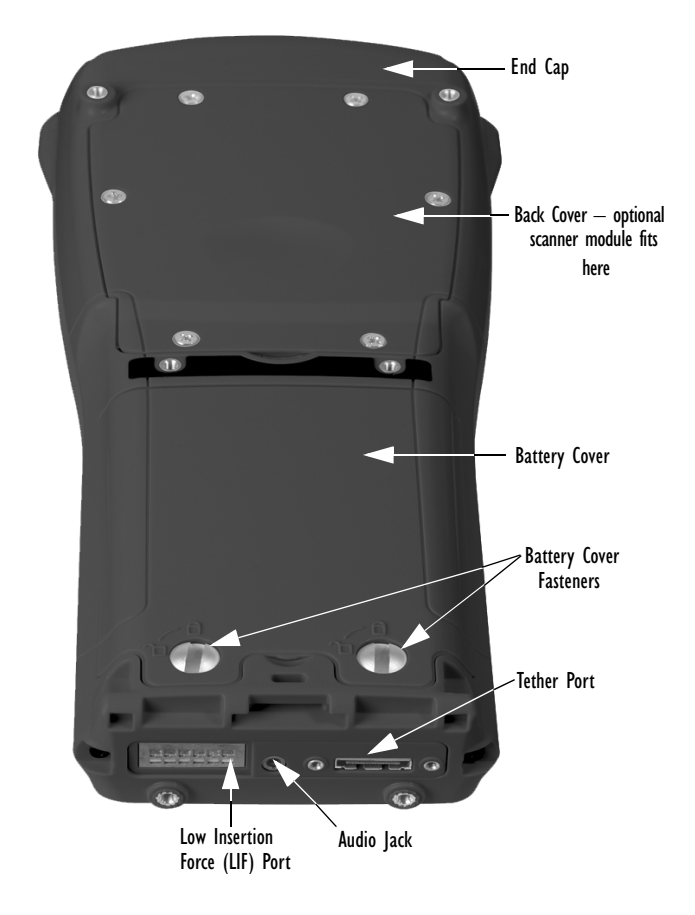

## 2.3 The Keyboard

**Note:** Any differences between the WORKABOUT PRO C and S keys are clearly indicated.

## 2.3.1 WORKABOUT PRO C Keyboard

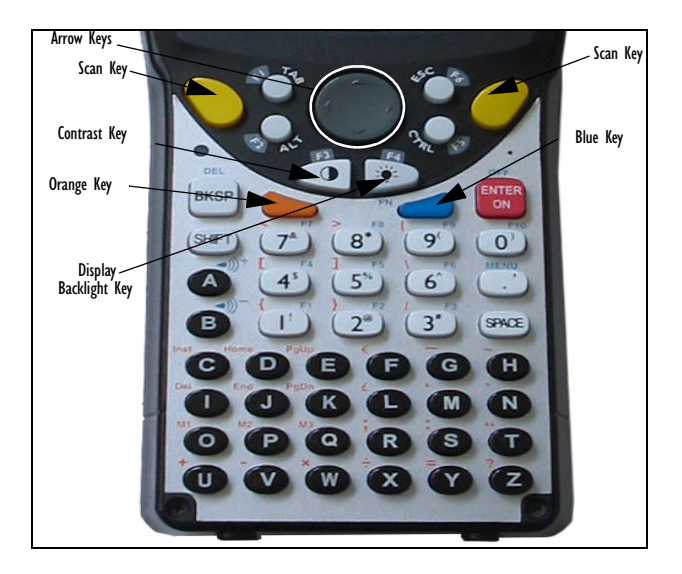

2.3.2 WORKABOUT PRO S Keyboard

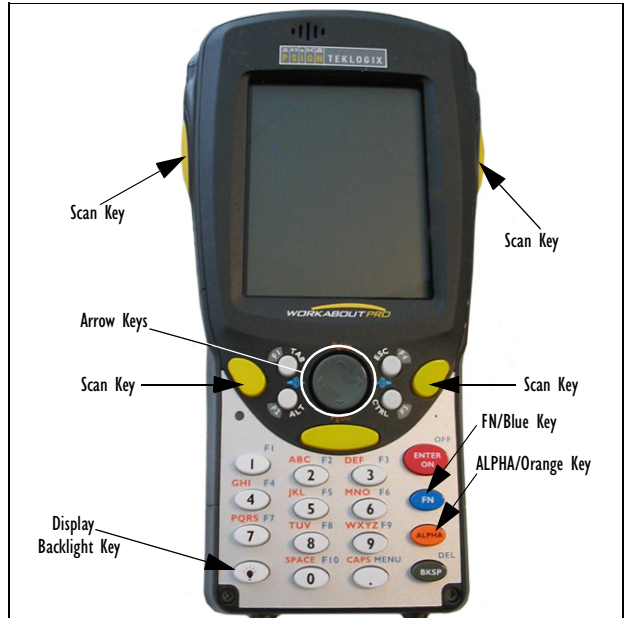

The keyboard is equipped with a set of standard keys along with an [ORANGE] and a [BLUE] modifier key to provide access to additional keys and system functions. These additional keys are colour coded in *orange* and *blue* print above the standard keys.

## 2.3.3 Modifier Keys

The [SHIFT], [CTRL], [ALT], [ORANGE] and [BLUE] keys are *modifier* keys. Pressing a modifier key changes the function of the next key pressed. For example, on the WORKABOUT PRO C keyboard, a square bracket is

printed in *orange* print above the [4] key. Pressing the [ORANGE] key followed by the [4] key displays a square bracket rather than the number 4. The [SHIFT], [CTRL] and [ALT] keys operate much like a desktop keyboard except that they are not chorded–two keys cannot be held down simultaneously. The modifier key must be pressed first followed by the key whose function you want modified.

### Activating Modifier Keys

When a modifier key is pressed, it is represented in the *shift-state indicator* icon in the softkey bar at the bottom of the screen to make it easier to determine whether or not a modifier key is active. If the *shift-state indicator* icon is not visible (you can only see the *soft keyboard* icon), you may need to take a few steps to display the *shift-state indicator* icon.

- Tap on Start>Settings followed by the Buttons icon.
- Tap on the **One Shots** tab at the bottom of the screen.
- Tap in the checkbox next to Show modifier key state to display the shift-state indicator icon.

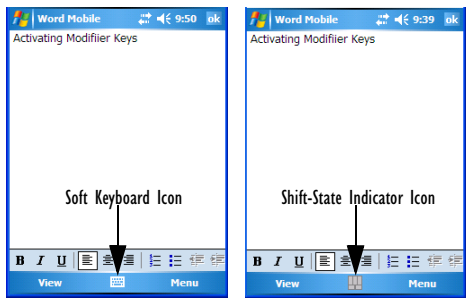

### Locking Modifier Keys

When a modifier key is locked 'on', it will remain active until it is pressed again to unlock or turn it off.

Note: The locking behaviour of the modifier keys can be changed so that, for example, pressing a key once will lock the key 'on'. Follow the steps above to display the 'One Shots' tab if you need to adjust the behaviour of a modifier key. Note too that by default, the [ORANGE] key is locked 'on' when pressed only once.

To help you identify when a modifier key is locked 'on', the key is represented in the *shift-state indicator* icon with a black frame around it.

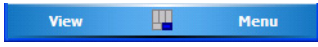

Once a modifier key is unlocked or turned off, it is no longer displayed in the shift-state indicator icon.

### 2.3.4 The Keys

### The [ALPHA] Key (WORKABOUT PRO S Only)

Used to access the alpha characters displayed in *orange* print above numeric keys [1] through [9].

#### The [CAPS] Key (WORKABOUT PRO S Only)

Displays uppercase alpha characters. Press [ALPHA/ORANGE] [.] to activate this key.

#### The [SHIFT] Key (WORKABOUT PRO C Only)

Used to display uppercase alpha characters and provide access to the symbols above the numeric keys.

The Arrow Keys

Contained in the round disk-shaped key at the top of the keyboard. Moves the cursor around the screen – up, down, left and right.

#### The [BKSP/DEL] Key

Moves the cursor one character to the left, erasing the incorrectly entered key stroke. [DEL] key ([BLUE] [BKSP]) erases the character at the cursor position.

#### The [CTRL] And [ALT] Key

Modify the function of the next key pressed and are application dependent.

#### The [TAB] Key

Usually moves the cursor to the next field to the right or downward. Pressing [ORANGE] [TAB] move the cursor backward.

#### The [ESC] Key

Generally used as a keyboard shortcut to close the current menu, dialog

box or activity and return to the previous one.

### The [SPACE] Key

Inserts a blank space between characters. In a Windows dialog box, the [SPACE] key enables or disables a checkbox. On the *S* model, press [ALPHA/ORANGE] [0] to access this key.

### The [SCAN] Keys

Activate the scanner beam while pressed. For units without internal scanners, these keys can be remapped to serve other functions.

### The Function Keys - [F1] to [F10]

Function keys [F1] to [F10] perform special, custom-defined functions. These keys are accessed by pressing [BLUE] followed by numeric keys [1] to [10]. They can be used with the Windows Mobile 5.0 operating system or another application. Keep in mind that the following function keys are used by the Windows Mobile 5.0 operating system: [F1] - softkey 1, [F2] - softkey 2, [F6] - volume up, and [F7] - volume down. Function keys [F1], [F2], [F5] and [F6] labelled in grey boxes next to the [TAB], [ALT], [ESC] and [CTRL] keys are provided so that you can remap these keys for your application.

### The Macro Keys [M1] to [M3] (WORKABOUT PRO C Only)

Contain up to 20 programmable characters ("positions") and executable keys. These keys are accessed by pressing [ORANGE] followed by alpha keys [O], [P] or [Q]. When pressed, a macro key executes a custom-defined string of characters, including executable keys.

# 2.4 The Display & Keypad Backlight

### Adjusting The Display Backlight From The Keyboard

 Press the Backlight key [ \*] to cycle through from light to dark, and then back to lightest. Press [ORANGE] [ \*] to cycle backward from darker to lighter.

### Setting The Display & Keypad Intensity

 Tap on Start>Settings. Tap on the System tab followed by the Backlight icon. • Tap on the Intensity tab.

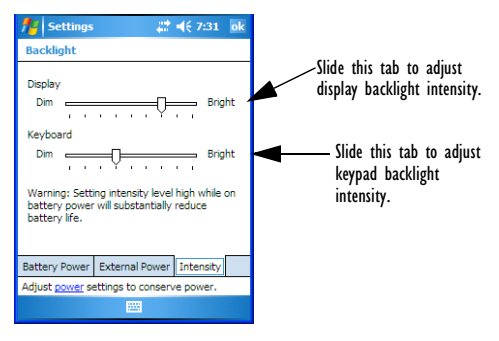

## 2.4.1 Aligning (Calibrating) The Touchscreen

On WORKABOUT PROs, the 'point and click' action of a PC mouse is accomplished by tapping a stylus on the touchscreen. If the touchscreen has never been calibrated or if the stylus pointer is not accurate when you tap on an item:

 Tap on Start>Settings. Tap on the System tab to display the Screen icon.

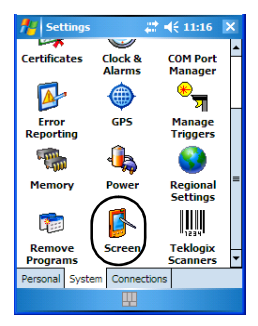

• Tap on the Screen icon to display the Alignment tab.

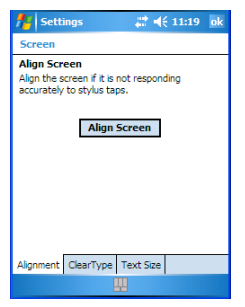

• Tap on the Align Screen button and follow the directions.

## 2.5 Indicators

WORKABOUT PROs use an LED (Light Emitting Diode), onscreen messages and audio tones as indicators.

### 2.5.1 The LED

A single, two-coloured LED is located on the left side of the unit, just above the [BKSP] key. When you press [ENTER/ON], the LED flashes green to indicate that the unit has been powered up. The LED table below outlines the behaviour of the LED while the unit is docked in a charger.

Keep in mind that the application running on the WORKABOUT PRO can dictate how the LED operates.

Review the documentation provided with the application to determine LED behaviour.

| LED Behaviour  | Indication                              |
|----------------|-----------------------------------------|
| Solid Green    | Charge complete.                        |
| Blinking Green | Charge in progress.                     |
| Solid red      | Temperature outside charge range.       |
| Blinking red   | Battery is not charging. Battery fault. |

## 2.5.2 Audio Indicators

The audio speaker provides a variety of sounds and can be configured to emit a sound under various conditions. Refer to 'Sound And Notification' in the 'WORKABOUT PRO Hand-Held Computer With Windows Mobile 5.0 User Manual' for details.

#### Adjusting The Speaker Volume

The volume keys are located above the [A] and [B] keys on WORKABOUT PRO C models and above arrow keys on WORKABOUT PRO S models.

The *increase volume* key is labelled with a plus symbol  $\checkmark$ ; the *decrease* 

*volume* key is labelled with a minus sign <

On WORKABOUT PRO C models:

- Lock the [BLUE] key 'on'.
- Press the *increase volume* [A] key or the *decrease volume* [B] key until the volume meets your needs.
- Press the [BLUE] key again to 'unlock' it.

On WORKABOUT PRO S models:

- Lock the [FN/BLUE] key 'on'.
- Press the *increase volume* [RIGHT] arrow key or the *decrease volume* [LEFT] arrow key until the volume meets your needs.
- · Press the [FN/BLUE] key again to 'unlock' it.

# 3. Navigating In Windows Mobile

## 3.1 Navigating A Touchscreen

All WORKABOUT PROs are equipped with a touchscreen and a stylus. To prevent damage to the touchscreen, use only the stylus provided – *never* use a screw driver or other sharp objects.

To open an icon or a file, launch an applet or open a folder:

• Tap on the appropriate icon.

Note: If the touchscreen is not registering your screen taps accurately, refer to "Aligning (Calibrating) The Touchscreen" on page 13.

## 3.2 Navigating The Today Screen

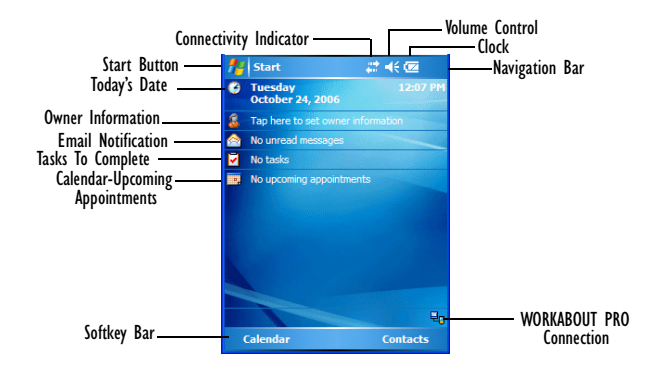

## 3.2.1 The Navigation Bar

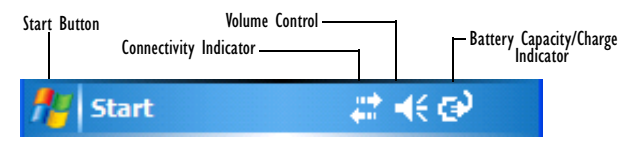

Tapping an icon in the navigation bar produces the following results:

#### Start Button

Displays the Start menu.

#### **Connectivity Indicator**

Acts as a hotkey, providing a shortcut to the *Connections* tab in the *Settings* window. This tab provides access to Bluetooth, network, network card and Internet connection setups.

#### **Volume** Control

Displays a sliding tab to adjust the speaker volume. You can also turn the speaker on or off.

#### **Battery Indicator**

Acts as a hot key, displaying the Battery tab where you can view the main and backup battery charge.

## 3.3 Today's Date, Clock And Alarm

| 👭 Settings    | # 4€ 1          | :15 ok     |
|---------------|-----------------|------------|
| Clock & Alarm | 5               |            |
| Home          | GMT-8 Pacific U | s 🔻        |
|               | 1:16:36 PM      | <b>• •</b> |
| _             | 10/24/2006      | •          |
| () Visiting   | GMT-5 Eastern   | US 🔻       |
|               | 4:16:36 PM      | - V        |
|               | 10/24/2006      | Ŧ          |
|               |                 |            |
|               |                 |            |
|               |                 |            |
| Time Alarms   | More            |            |
|               |                 |            |

*Note:* To warn you of an upcoming meeting or appointment, tap on the Alarms tab, and tap in the checkbox to enable an alarm. Choose the day and time of the alarm.

# 3.4 Ownership

| 👫 Setting                     | 5          | <i>‡</i> ‡ <b>4</b> € 1:40 | ok |                                                                                                    |
|-------------------------------|------------|----------------------------|----|----------------------------------------------------------------------------------------------------|
| Owner Info                    | rmation    |                            |    |                                                                                                    |
| Name:<br>Company:<br>Address: |            |                            |    | In the Today screen, tap the stylus<br>on Owner: to display this screen.<br>Type your personal information in |
| Telephone:<br>E-mail:         |            |                            |    | the appropriate fields.                                                                                       |
| Identification                | Notes Opti | ons                        |    |                                                                                                    |
|                               | 1222       |                            |    |                                                                                                    |

**Note:** You can type information using the WORKABOUT PRO keyboard, or you can tap on the soft keyboard icon in the softkey bar to display an onscreen keyboard.

## 3.5 Email Notification

If you have any email, it will be indicated next to the Email notification listing in the *Today* screen.

Refer to 'Messaging – The Inbox' in the WORKABOUT PRO Hand-Held Computer with Windows Mobile 5.0 User Manual (PN 8000107) for details about synchronizing your email.

# 3.6 Task Notification

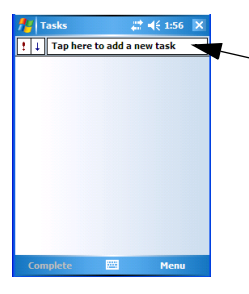

In the Today screen, tap the stylus on the Task Notification icon to display this screen.

Tap here, and type a task description using the soft keyboard or the hand-held keyboard. Tap anywhere in the blank part of the screen, or press [ENTER] to add the task to your Today screen Active tasks list.

To mark the task as completed, tap on the active task in the Today screen. Tap in the checkbox next to the task. The check mark indicates that the task has been completed. It will no longer appear as an Active task in the Today screen.

**Note:** To edit a task, tap on the task in this screen to display the Tasks detail screen. Tap on the Edit menu and make any changes or add details about the task.

# 3.7 Using The Calendar

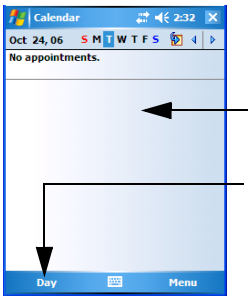

In the Today screen, tap the stylus on the Calendar softkey in the softkey bar to display your appointments.

—To create a new calendar entry, tap and hold the stylus in the body of the calendar. Choose *New Appointment* from the pop-up menu.

Tap on the *Day* softkey to change the format of the calendar — you can choose to display the calendar as Day, Week, Month, Year or Agenda.

Note: To synchronize the calendar with your PC, refer to 'Active Sync Options' in Chapter 7 of the 'WORKABOUT PRO Hand-Held Computer With Windows Mobile 5.0 User Manual' for details.

# 3.8 Start Menu

 Tap on the Start button in the upper-left corner of the navigation bar to display the menu.

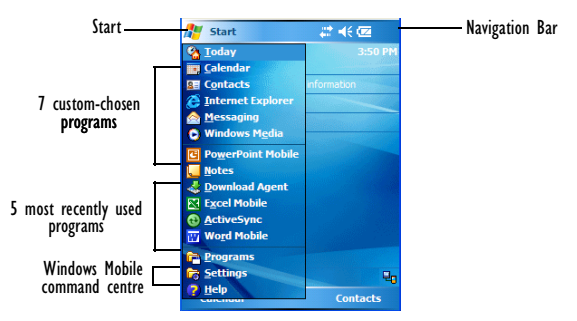

• Tap on the item with which you want to work.

### 3.8.1 Customising The Start Menu

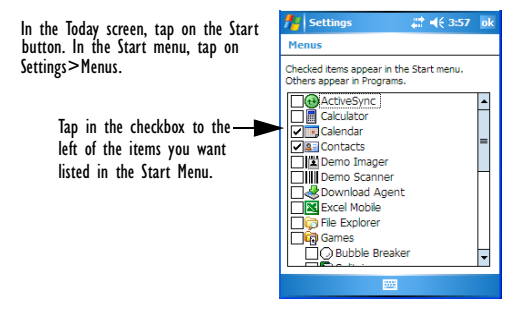

*Note:* Keep in mind that you are limited to a maximum of 7 program choices at one time.

# 3.9 Managing Files And Folders

• Tap on Start>Programs. Tap on the File Explorer icon.

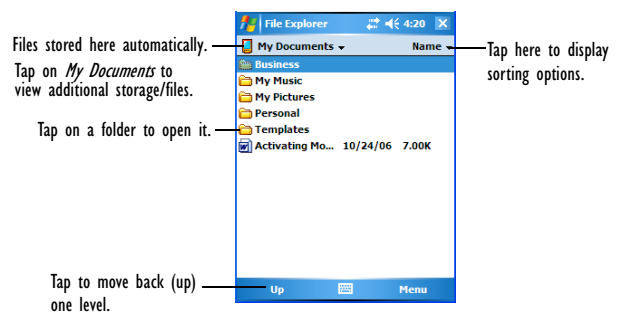

## 3.9.1 Creating A New Folder

- Tap Start>Programs>File Explorer.
- In the File Explorer softkey bar, tap on Menu>New Folder.
- · Type a folder name.

### 3.9.2 Renaming A File

- Press and hold the stylus on the file you want to rename. A ring of dots is displayed followed by a pop-up menu.
- Tap Rename. The file name is highlighted. Type a new name.

## 3.9.3 Copying A File

- Press and hold the stylus on the file you want to copy. A ring of dots is displayed followed by a pop-up menu.
- Tap on **Copy** in the pop-up menu.
- · Navigate to the location where you want to copy the file.
- Press and hold the stylus in a blank area of the screen—away from other icons—until a pop-up menu is displayed.
- Tap Paste to copy the file to the new location.

## 3.9.4 Deleting A File

- Press and hold the stylus on the file or folder you want to delete until a pop-up menu is displayed.
- Tap **Delete** to remove the file.

## 3.10 Using Menus

Menus in Windows Mobile 5.0 are available at the *bottom* of the application screen.

To execute a command available in the softkey bar:

- Tap on a menu to display the commands associated with it.
- Tap on the command you want to execute.

## 3.10.1 Pop-Up Menus

Pop-up menus are available in many screens and programs, offering quick access to a group of useful commands. To display a pop-up menu:

• Gently press and hold the stylus on the screen. A ring of dots is displayed on the screen followed by a pop-up menu.

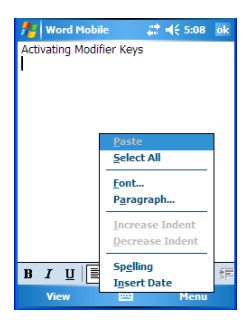

• Tap on the command you want to execute.

# 3.11 Programs

Tap on Start>Programs to display the programs installed on your unit.

Tap on the icon representing the program you want to launch.

To minimize a program screen, tap on the X in the upperright corner. Keep in mind that this will *minimize* rather than close the program.

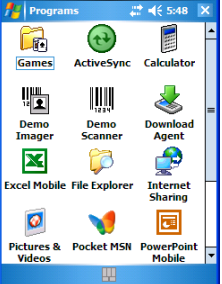

### 3.11.1 Closing An Application

- Tap on Start>Settings. Tap on the System tab and then the Memory icon.
- In the Memory dialog box, tap on the Running Program tab to view a list of running applications.

Tap on the application you want to shut down, and tap on the Stop button.

Tap on Stop All to shut down all active applications.

Tap on Activate to enable an application.

| 📌 Settings                                 | ;‡‡ <b>-{</b> € 5:52 ok |  |  |  |  |  |
|--------------------------------------------|-------------------------|--|--|--|--|--|
| Memory                                     |                         |  |  |  |  |  |
| Running Programs Lis                       | Running Programs List:  |  |  |  |  |  |
| ActiveSync<br>Word Mobile<br>File Explorer |                         |  |  |  |  |  |
| Activate Sto                               | p Stop All              |  |  |  |  |  |
| Main Storage Card Run                      | ning Programs           |  |  |  |  |  |
| Find large files using storage memory.     |                         |  |  |  |  |  |
|                                            |                         |  |  |  |  |  |

# 3.12 Settings

Tap on Start>Settings to display the options installed on your unit.

Tap on the tab containing the setting icon you want to launch.

Tap on the icon representing the setting you want to launch.

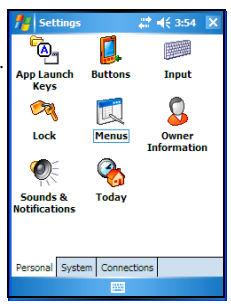

## 3.13 Help

Tap on Start>Help to display Help screen.

Tap on the topic about which you want additional information.

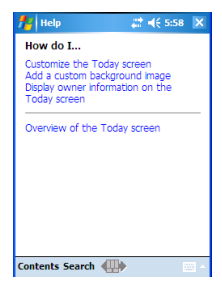

## 3.14 Entering Text

You can enter text using the onscreen, *soft keyboard* or using the WORKA-BOUT PRO keyboard.

## 3.14.1 The Soft Keyboard

If the soft keyboard is not displayed, tap the soft keyboard icon in the softkey bar.

Tap on the letters in the soft keyboard that you want to appear in your document.

To switch to the numeric keypad, tap on the '123' key in the upper-left corner of the soft keyboard.

Tap on '123' again to return to the standard keypad.

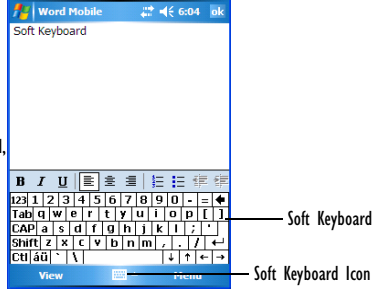

**Note:** If the 'shift-state indicator icon' is displayed in the softkey bar (rather than the soft keyboard icon), tapping on it will also display the onscreen, soft keyboard.

To review additional text entry options, refer to the WORKABOUT PRO Hand-Held Computer With Windows Mobile 5.0 User Manual.

# 4. General Maintenance

## 4.1 Caring For The Touchscreen

The touchscreen can be permanently damaged by harsh chemicals and is susceptible to abrasions and scratches. Using sharp objects on the touchscreen can scratch or cut the plastic or crack the internal conductive coating.

Protect the touchscreen from corrosive products such as:

- · mustard, ketchup,
- · sodium hydroxide,
- · concentrated caustic solutions,
- · benzyl alcohol, and
- · concentrated acids.

If the touchscreen is used in harsh environments, applying a disposable screen protector dramatically extends the life of the touchscreen.

# 4.2 Cleaning The WORKABOUT PRO

# Important: Do not immerse the unit in water. Dampen a soft cloth with mild detergent to wipe the unit clean.

- Use *only* mild detergent or soapy water to clean the unit.
- Avoid abrasive cleaners, solvents or strong chemicals. The plastic case is susceptible to harsh chemicals. The plastic is partially soluble in oils, mineral spirits and gasoline. The plastic slowly decomposes in strong alkaline solutions.
- To clean ink marks from the keypad and touchscreen, use isopropyl alcohol.

# 5. Support Services & Worldwide Offices

Psion Teklogix provides a complete range of product support services to its customers worldwide. These services include technical support and product repairs.

To locate the service address and phone number nearest to you, refer to the WORKABOUT PRO Hand-Held Computer With Windows Mobile 5.0 User Guide, PN 8000107, or visit our website:

www.psionteklogix.com

# 6. Program License Agreements

## 6.1 End User License Agreements

Refer to the WORKABOUT PRO Hand-Held Computer With Windows Mobile 5.0 User Guide, PN 8000107 for a description of the following end user license agreements (EULA):

- Microsoft End User License Agreement
- Psion Teklogix Inc. End User License Agreement

The *Windows Mobile Version 5.0 EULA* terms are described on the next page of this document.

# 6.2 Windows Mobile Version 5.0 EULA Terms

- You have acquired a device ("DEVICE") that includes software licensed by Psion Teklogix Inc. from an affiliate of Microsoft Corporation ("MS"). Those installed software products of MS origin, as well as associated media, printed materials, and "online" or electronic documentation ("SOFTWARE") are protected by international intellectual property laws and treaties. The SOFTWARE is licensed, not sold. All rights reserved.
- IF YOU DO NOT AGREE TO THIS END USER LICENSE AGREE-MENT ("EULA"), DO NOT USE THE DEVICE OR COPY THE SOFTWARE. INSTEAD, PROMPILY CONTACT Psion Teklogix Inc. FOR INSTRUCTIONS ON RETURN OF THE UNUSED DEVICE(S) FOR A REFUND. ANY USE OF THE SOFTWARE, INCLUDING BUT NOT LIMITED TO USE ON THE DEVICE, WILL CONSTITUTE YOUR AGREEMENT TO THIS EULA (OR RATIFICATION OF ANY PREVIOUS CONSENT.)
- SOFTWARE includes software already installed on the DEVICE ("DEVICE Software") and MS software contained on the CD-ROM disk ("Companion CD").

**GRANT OF SOFTWARE LICENSE.** This EULA grants you the following license:

**DEVICE Software**. You may use the DEVICE Software as installed on the DEVICE.

**Companion CD.** A Companion CD is included with your DEVICE, and you may install and use the Microsoft® ActiveSync® component on one (1) or more personal computers to exchange information with one (1) or more computing devices that contain a compatible version of the Microsoft® Windows Mobile® Version 5.0 operating system. For other software component(s) contained on the Companion CD, you may install and use such components only in accordance with the terms of the printed or online end user license agreement (s) provided with such component(s). In the absence of an end user license agreement for particular component(s) of the Companion CD, you may install and use only one (1) copy of such component(s) on the DEVICE or a single personal computer with which you use the DEVICE.

**Phone Functionality.** If the DEVICE Software includes phone functionality, all or certain portions of the DEVICE Software may be inoperable if you do not have and maintain a service account with an appropriate wireless tele-

communication carrier to whom Psion Teklogix Inc. may distribute its DEVICES ("Mobile Operator"), or if the Mobile Operator's network facilities are not operating or configured to operate with the DEVICE.

**Microsoft® Outlook®.** If Microsoft Outlook is included with your Device, the following terms apply to your use of Microsoft Outlook: (i) regardless of the information contained in the "Software Installation and Use" section of the online EULA you may install one (1) copy of Microsoft Outlook on one (1) personal computer to use, exchange data, share data, access and interact with the DEVICE, and (ii) the EULA for Microsoft Outlook is between Psion Teklogix Inc. and the end user – not between the PC manufacturer and end user.

Upgrade Software, Psion Teklogix Inc. is distributing the accompanying SOFTWARE in this format exclusively for installation as an upgrade to previously distributed DEVICES preinstalled with one of the following: 1-Microsoft® Windows Mobile® 2003 Software for Pocket PC. Professional Edition with Microsoft Outlook® 2002: 2- Microsoft® Windows Mobile® 2003 Software for Pocket PC. Premium Edition with Microsoft Outlook® 2002: 3 - Microsoft® Windows Mobile® 2003 Software for Pocket PC, Professional Edition: 4 - Microsoft® Windows Mobile® 2003 Software for Pocket PC. Premium Edition: 5 - Microsoft® Windows Mobile® 2003 Software for Pocket PC. Premium with Phone Edition (GSM/GPRS) with Microsoft Outlook® 2002: 6 - Microsoft® Windows Mobile® 2003 Software for Pocket PC. Premium with Phone Edition (GSM/GPRS): 7 - Microsoft® Windows Mobile® 2003 Software for Pocket PC. Premium with Phone Edition (CDMA/1xRTT) with Microsoft Outlook® 2002; and 8 - Microsoft® Windows Mobile® 2003 Software for Pocket PC. Premium with Phone Edition (CDMA/1xRTT)

Accordingly, you may follow the applicable instructions accompanying this SOFTWARE and install one (1) copy of the SOFTWARE on one (1) DEVICE presently containing a licensed copy of a predecessor version of the SOFTWARE (unless this EULA indicates that this SOFTWARE copy has been licensed for installation on multiple DEVICES). No representation or warranty is made by MS with respect to the compatibility of this SOFT-WARE with any DEVICE or any other existing software or data of any kind contained on such DEVICES, and MS shall not be responsible in any regard with respect to any loss, corruption, modification or inaccessibility of any data, applications, or other software resulting from the installation of the SOFTWARE on other previous Recovery Image media, if any, and may be maintained

by you for recovery purposes only for the upgraded DEVICE, as provided below in this EULA under the heading "Recovery Media".

#### DESCRIPTION OF OTHER RIGHTS AND LIMITATIONS.

- Speech/Handwriting Recognition. If the DEVICE Software includes speech and/or handwriting recognition component(s), you should understand that speech and handwriting recognition are inherently statistical processes and that errors can occur in the component's recognition of your handwriting, and the final conversion into text. Neither Psion Teklogix Inc. nor its suppliers shall be liable for any damages arising out of errors in the speech and handwriting recognition processe.
- Limitations on Reverse Engineering, Decompilation and Disassembly. You may not reverse engineer, decompile, or disassemble the SOFTWARE, except and only to the extent that such activity is expressly permitted by applicable law notwithstanding this limitation.
- Single EULA. The package for the DEVICE may contain multiple versions of this EULA, such as multiple translations and/or multiple media versions (e.g., in the user documentation and in the software). Even if you receive multiple versions of the EULA, you are licensed to use only one (1) copy of the DEVICE Software.
- NOTICE REGARDING THE MPEG-4 VISUAL STANDARD. The DEVICE Software may include MPEG-4 visual decoding technology. MPEG LA, L.L.C. requires the following notice:
  - USE OF THIS SOFTWARE IN ANY MANNER THAT COM-PLIES WITH THE MPEG-6 VISUAL STANDARD IS PRO-HIBITED, EXCEPT FOR USE DIRECTLY RELATED TO (A) DATA OR INFORMATION (i) GENERATED BY AND OBTAINED WITHOUT CHARGE FROM A CONSUMER NOT THEREBY ENGAGED IN A BUSINESS ENTERPRISE, AND (ii) FOR PERSONAL USE ONLY; AND (B) OTHER USES SPECIFICALLY AND SEPARATELY LICESED BY MPEG LA, L.L.C.
  - If you have questions regarding this Notice, please contact MPEG LA, L.L.C., 250 Steele Street, Suite 300, Denver, Colorado 80206; Telephone 303 331.1880; FAX 303 331.1879
- No Rental/Commercial Hosting. You may not rent, lease or lend or provide commercial hosting services with the SOFTWARE to others.
- SOFTWARE as Component of the Device Software Transfer. The DEVICE Software is licensed with the DEVICE as a single inte-

grated product. The DEVICE Software installed in the read only memory ("ROM") of the DEVICE may only be used as part of the DEVICE. Its component parts may not be separated for use on more than one Device, unless expressly permitted by this EULA. You may permanently transfer all of your rights under this EULA only as part of a sale or transfer of the DEVICE, provided you retain no copies, you transfer all of the SOFTWARE (including all component parts, the media and printed materials, any upgrades, this EULA and, if applicable, the Certificate(s) of Authenticity), and the recipient agrees to the terms of this EULA. If the SOFTWARE is an upgrade, any transfer must include all prior versions of the SOFTWARE.

If the DEVICE Software includes phone functionality, you may not permanently transfer any of your rights under this EULA with regard to the DEVICE Software or Companion CD, except as permitted by the applicable Mobile Operator. In the event that the Mobile Operator permits such transfer, you may permanently transfer all of your rights under this EULA only as part of a sale or transfer of the DEVICE, provided you retain no copies, you transfer all of the SOFTWARE (including all component parts, the media and printed materials, any upgrades, this EULA and, if applicable, the Certificate(s) of Authenticity), and the recipient agrees to the terms of this EULA. If the SOFTWARE is an upgrade, any transfer must include all prior versions of the SOFTWARE.

**Termination.** Without prejudice to any other rights, Psion Teklogix Inc. or MS may terminate this EULA if you fail to comply with the terms and conditions of this EULA. In such event, you must destroy all copies of the software and all of its component parts.

.

.

Security Updates/Digital Rights Management. Content providers are using the digital rights management technology ("DRM") contained in your DEVICE to protect the integrity of their content ("Secure Content") so that their intellectual property, including copyright, in such content is not misappropriated. Ports of the DEVICE Software and third party applications such as media players use DRM to play Secure Content ("DRM Software"). If the DRM Software's security has been compromised, owners of Secure Content ("Secure Content Owners") may request that MS block the ability of DRM license servers and personal computers to deliver new licenses that enable an affected DEVICE to play Secure Content. This action does not alter the DRM Software's ability to play unprotected content. A list of revoked DRM Software is sent to your DEVICE whenever you download a license for Secure Content from the Internet or from your personal computer. You therefore agree that MS may, in conjunction with such license, also download revocation lists onto your DEVICE on behalf of Secure Content Owners. MS will not retrieve any personally identifiable information, or any other information, from your DEVICE by downloading such revocation lists.

- Consent to Use of Data. You agree that MS, Microsoft Corporate, their affiliates and/or their designated agent may collect and use technical information gathered in any manner as part of product support services related to the SOFTWARE. MS, Microsoft Corporation, their affiliates and/or their designated agent may use this information solely to improve their products or to provide customized services or technologies to you. MS, Microsoft Corporation, their affiliates and/or their designated agent may disclose this information to others, but not in a form that personally identifies you.
- Internet Gaming/Update Features. If the DEVICE Software provides, and you choose to utilize, the Internet gaming or update features within the DEVICE Software, it is necessary to use certain computer system, hardware, and software information to implement the features. By using these features, you explicitly authorize MS, Microsoft Corporation and/or their designated agent to use this information solely to improve their products or to provide customized services or technologies to you. MS or Microsoft Corporation may disclose this information to others, but not in a form that personally identifies you.
- Internet-Based Services Component. The DEVICE Software may contain components that enable and facilitate the use of certain Internet-based services. You acknowledge and agree that MS, Microsoft Corporation, their affiliates and/or their designated agent may automatically check the version of the DEVICE Software and/or its components that you are utilizing and may provide upgrades or supplements to the DEVICE Software that may be automatically downloaded to your DEVICE.
- Additional Software/Services. The DEVICE Software may permit Psion Teklogix Inc., MS Microsoft Corporation, their affiliates and/or their designated agent to provide or make available to you SOFT-WARE updates, supplements, add-on components, or Internet-based services components of the SOFTWARE after the date you obtain your initial copy of the SOFTWARE ("Supplemental Components").
  - If Psion Teklogix Inc. provides or makes available to you Supplemental Components and no other EULA terms are provided along

with the Supplemental Components, then the terms of this EULA shall apply.

- If MS, Microsoft Corporation, their affiliates and/or their designated agent make available Supplemental Components, and no other EULA terms are provided, then the terms of this EULA shall apply, except that the MS, Microsoft Corporation or affiliate entity providing the Supplemental Component(s) shall be the licensor of the Supplemental Component(s).
- Psion Teklogix Inc., MS, Microsoft Corporation, their affiliates and/or their designated agent reserve the right to discontinue any Internet-based services provided to you or made available to you through the use of the DEVICE Software.
- Links to Third Party Sites. The DEVICE Software may provide you with the ability to link to third party sites through the use of the DEVICE Software. The third party sites are not under the control of MS, Microsoft Corporation, their affiliates and/or their designated agent. Neither MS nor Microsoft Corporation nor their affiliates nor their designated agents are responsible for (i) the contents of any third party sites, any links contained in third party sites, or any changes or updates to third party sites, nor (ii) webcasting or any other form of transmission received from any third party sites. If the DEVICE Software provides links to third party site of MS, Microsoft Corporation, their affiliates and/or their designated agents.

#### UPGRADES AND RECOVERY MEDIA.

- **DEVICE Software.** If the DEVICE Software is provided by Psion Teklogix Inc. separate from the DEVICE on media such as a ROM chip, CD ROM disk(s) or via web download or other means, and is labeled "For Upgrade Purposes Only" you may install one (1) copy of such DEVICE Software onto the DEVICE as a replacement copy for the existing DEVICE Software, and use it in accordance with this EULA, including any additional EULA terms accompanying the upgrade DEVICE Software.
- COMPANION CD. If any software component(s) is provided by Psion Teklogix Inc. separate from the DEVICE on CD ROM disk(s) or via web download or other means, and labeled "For Upgrade Purposes Only", you may (i) install and use one (1) copy of such component(s) on the computer(s) you use to exchange data with the DEVICE as a

replacement copy for the existing Companion CD component(s).

 RECOVERY MEDIA. If SOFTWARE is provided by Psion Teklogix Inc. on separate media labeled "Recovery Media" you may use the Recovery Media solely to restore or reinstall the SOFTWARE originally installed on your DEVICE.

INTELLECTUAL PROPERTY RIGHTS. All title and intellectual property rights in and to the SOFTWARE (including but not limited to any images, photographs, animations, video, audio, music, text and "applets." incorporated into the SOFTWARE), the accompanying printed materials, and any copies of the SOFTWARE, are owned by MS or its suppliers (including Microsoft Corporation). The SOFTWARE is licensed, not sold. You may not copy the printed materials accompanying the SOFTWARE. All title and intellectual property rights in and to the content which may be accessed through the use of the SOFTWARE is the property of the respective content owner and may be protected by applicable copyright or other intellectual property laws and treaties. This EULA grants you no rights to use such content. All rights not specifically granted under this EULA are reserved by MS its suppliers (including Microsoft Corporation). Use of any on-line services which may be accessed through the SOFTWARE may be governed by the respective terms of use relating to such services. If this SOFTWARE contains documentation that is provided only in electronic form, you may print one copy of such electronic documentation.

**TRADEMARKS.** This EULA does not grant you any rights in connection with any trademarks or service marks of Psion Teklogix Inc., MS Microsoft Corporation, their affiliates or suppliers.

**EXPORT RESTRICTIONS.** You acknowledge that the SOFTWARE is subject to U.S. and European Union export jurisdiction. You agree to comply with all applicable international and national laws that apply to the SOFT-WARE, including the U.S. Export Administration Regulations, as well as end-user, end-use and destination restrictions issued by U.S. and other governments. For additional information, see http://www.microsoft.com/export-ing/.

**PRODUCT SUPPORT.** Product support for the SOFTWARE is not provided by MS, Microsoft Corporation, or their affiliates. For product support, please refer to Psion Teklogix Inc. support number provided in the documentation for the DEVICE. Should you have any questions concerning this EULA, or if you desire to contact Psion Teklogix Inc. for any other reason, please refer to the address provided in the documentation for the DEVICE. **RESTRICTED USE.** The SOFTWARE is not designed or intended for use or resale in hazardous environments requiring fail-safe performance, such as in the operation of nuclear facilities, aircraft navigation or communication systems, air traffic control, or other devices or systems in which a malfunction of the SOFTWARE would result in foreseeable risk or injury or death to the operator of the device or system, or to others.

NO LIABILITY FOR CERTAIN DAMAGES. EXCEPT AS PROHIB-ITED BY LAW, MS, MICROSOFT CORPORATION AND THEIR AFFIL-IATES SHALL HAVE NO LIABILITY FOR ANY INDIRECT, SPECIAL, CONSEQUENTIAL OR INCIDENTAL DAMAGES ARISING FROM OR IN CONNECTION WITH THE USE OR PERFORMANCE OF THE SOFTWARE. THIS LIMITATION SHALL APPLY EVEN IF ANY REM-EDY FAILS OF ITS ESSENTIAL PURPOSE. IN NO EVENT SHALL MS BE LIABLE FOR ANY AMOUNT IN EXCESS OF TWO HUN-DRED AND FIFTY U.S. DOLLARS (U.S. \$250).

FOR APPLICABLE LIMITED WARRANTIES (IF ANY) AND SPE-CIAL PROVISIONS PERTAINING TO YOUR PARTICULAR JURIS-DICTION, PLEASE REFER TO YOUR WARRANTY BOOKLET (IF ANY) INCLUDED WITH THIS PACKAGE OR PROVIDED WITH THE SOFTWARE PRINTED MATERIALS OR ELECTRONICALLY. THE SOFTWARE IS PROVIDED "AS IS" AND WITH ALL FAULTS. THE ENTIRE RISK AS TO SATISFACTORY QUALITY, PERFORM-ANCE, ACCURACY, AND EFFORT (INCLUDING LACK OF NEG-LIGENCE) IS WITH YOU. THERE ARE NO WARRANTIES OR CONDITIONS, EITHER EXPRESS, OR IMPLIED OR STATUTORY, INCLUDING, BUT NOT LIMITED TO, ANY (IF ANY) IMPLIED WARRANTIES OR CONDITIONS OF MERCHANTABILITY, FIT-NESS FOR A PARTICULAR PURPOSE, LACK OF VIRUSES OR NON-INFRINGEMENT, OR WARRANTY AGAINST INTERFER-ENCE WITH YOUR ENJOYMENT OF THE SOFTWARE, ANY AND ALL OF WHICH ARE HEREBY EXPRESSLY DISCLAIMED. IF YOU HAVE RECEIVED ANY WARRANTIES REGARDING THE DEVICE OR THE SOFTWRE IN A WARRANTY BOOKLET OR OTHERWISE, THOSE ARRANTIES DO NOT ORIGINATE FROM, AND ARE NOT BINDING ON, MS, MICROSOFT CORPORATION OR THEIR AFFILIATES.